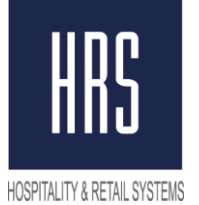

**Hospitality & Retail Systems** 

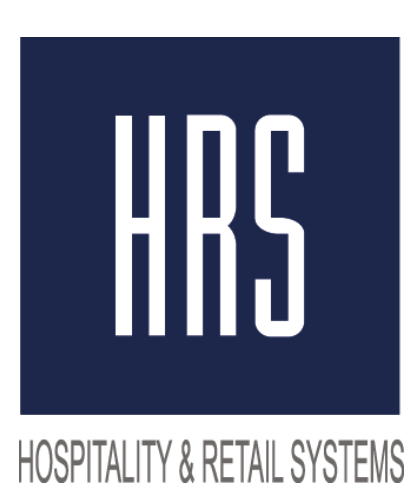

## Изменение налога с 18 на 20% в Micros 3700

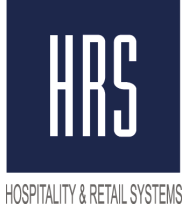

## Hospitality & Retail Systems

Смена налога производится в два этапа

1) Смена названия и величины налога на 20% в POS Configurator.

2) Смена названия и величины налога на 20% в фискальном регистраторе на станции.

Ничего нового создавать не надо, только поменять значение налога и его название!

Необходимо изменить POS Configurator -> SALES -> Tax Rates и Tax Classes

| POS Configurator      |                             |                              |                            |                     |
|-----------------------|-----------------------------|------------------------------|----------------------------|---------------------|
| ile Options Totals    | Help                        |                              |                            |                     |
| POS Configura         | tor                         |                              |                            | 2                   |
| Sales Employees Devic | es   Revenue Center   Syste | m   Reporting   Table Manage | ment   GSS   Ordering Modu | le                  |
| 🔃 Menu Items          | 👗 Courses                   | 🏹 Discounts                  | 🖉 Print Classes            | 🖉 Print Groups      |
| 📲 Menu Item Classes   | Descriptors                 | 🎜 Service Charges            | 👸 Tax Rates 🛛 🚽            | -                   |
| 👍 Condiments          | 📲 Menu Levels               | 😽 Tender / Media             | 🎳 Tax Classes              |                     |
| Barcodes              | 🚰 Combo Meals               | 🥻 Currency                   | Menu Item Quantitie:       | s                   |
| 🚰 Production Items    | 🁌 Condiment Sets            | 🔲 Quick Count                | Menu Item Sets             |                     |
|                       |                             |                              | HRS, HRS                   | 04.09.2018 12:17:31 |

Нужно открыть **Tax Rates** и изменить Name и сам процент, затем сохранить изменения (зеленая галочка)

| Tax Rates       |               |              |      | -ili-   | .h 9     | 當面                    | 2       | 4 CK 3   | × 44       |    |
|-----------------|---------------|--------------|------|---------|----------|-----------------------|---------|----------|------------|----|
| 1 НДС 18%       |               | Sort By Num  | ber  | • 14    | 1        | <ul> <li>N</li> </ul> | VE      | )        | -          |    |
| Record View   1 | able View     |              |      |         |          |                       |         |          |            |    |
| Number          | Alam          |              |      | General | Break    | points                | Canadia | an Tax   |            |    |
| Number          | HDC 18%       | 18           | ÷.   |         |          |                       |         |          |            |    |
| 2               | Без налога    |              |      |         |          |                       |         | *        | 6 L N      |    |
| 3               | Tax Rate 3    | 1.0          |      | TaxL    | ollected | Name                  |         | L axable | Sales Name |    |
| 4               | Tax Rate 4    |              |      | Jando   | 10/3     |                       |         | пдс п    | 0/6        |    |
| 5               | Tax Rate 5    |              |      |         | ~        | 5                     |         |          |            |    |
| 6               | Tax Rate 6    |              |      | TaxE    | xempt N  | ame                   |         | Net Sale | s Name     |    |
| 7               | Tax Rate 7    |              |      | [1 axi  | Exempt   |                       |         | TIXETN   | et SIS     |    |
| 8               | Tax Rate 8    |              | 1000 |         |          |                       |         |          |            |    |
| 1               |               |              | 121  | -       |          |                       |         |          |            |    |
|                 |               |              |      | Туре    |          |                       | Perc    | entage   | Start Amou | nt |
| Maugana         |               | 000000000000 | ara. | Inclu   | sive     | -                     |         | 18       |            |    |
| mennemi         | naspanne n pe | An anny nazi | 1.4  | - C     |          |                       | 1.0     | -        |            |    |

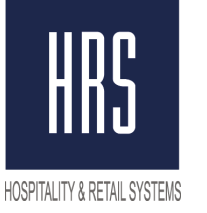

## Hospitality & Retail Systems

Далее нужно открыть **Tax Classes**, и изменить **Name** на НДС 20%, затем сохранить изменения

| 🔄 Tax Classes               |         |                |                                                                                                    |          |        |
|-----------------------------|---------|----------------|----------------------------------------------------------------------------------------------------|----------|--------|
| File Edit Record            | Help    |                |                                                                                                    |          |        |
| Tax Classes<br>101 ндс 18%  |         |                | 📴 🖒 😤 🗄                                                                                                    | 2 Pr î 🏃 | M @ N? |
|                             |         | Sort By Number | 04                                                                                                    |          |        |
| Record View Table \         | /iew]   |                |                                                                                                    | 1        |        |
| Number                      | Name    | -              |                                                                                                    |          |        |
| ► 101 НДС 18<br>202 боо Нас | %       |                | Active Tax Rates                                                                                                    | 6        |        |
| Поменять на                 | азвание |                | ☐ 2 Без налога<br>☐ 3 Тах Rate 3<br>☐ 4 Тах Rate 4<br>☐ 5 Тах Rate 5<br>☐ 6 Тах Rate 6<br>☐ 7 Тах Rate 7<br>☐ 8 Tax Rate 8 |          |        |

Затем перезагрузить базу из Control Panel в **OFF** и обратно в **Front of House.** 

| MICROS Control Panel                                                                                   |                           |  |  |  |  |
|----------------------------------------------------------------------------------------------------|---------------------------|--|--|--|--|
| <u>File View H</u> elp                                                                                 |                           |  |  |  |  |
| Control Panel                                                                                          | 🗾 Minimize                |  |  |  |  |
| <ul> <li>Restaurant</li> <li>SBUX001</li> <li>SQL Database Server</li> <li>WS1</li> <li>WS2</li> </ul> | Status Logging Restaurant |  |  |  |  |
|                                                                                                    | Off                       |  |  |  |  |
|                                                                                                    | Database                  |  |  |  |  |
|                                                                                                    | Back Of House             |  |  |  |  |
|                                                                                                    | Front Of House            |  |  |  |  |
|                                                                                                    | 👷 Reboot All 🔡 Reload DB  |  |  |  |  |

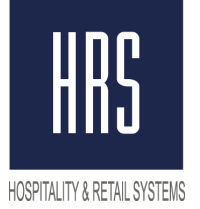

## Второй Этап - внесение изменений на станции непосредственно в настройки Фискального Регистратора.

Для этого требуется вызвать специалиста ЦТО (компания, которая обслуживает ваши ФР) для внесения изменений.